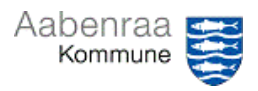

## Udvælgelse af stikprøvekontrol

Er du kommet til at foretage stikprøvekontrol? – Navigationssedlen her hjælper trin-for-trin med udvælgelse af stikprøvekontroller automatisk/manuelt.

| Fase                       | Kommentar                                                                                                    | Tast                                                                                                    |
|----------------------------|----------------------------------------------------------------------------------------------------|----------------------------------------------------------------------------------------------------|
| Ledelsestilsynet<br>åbnes  | Først skal ledelsestilsynet åbnes<br>via batchjobbet i "opgavelisten" i<br>Prisme.<br>Se eventuelt videovejledning "Så-<br>dan åbner du i batch".                                                                                                    | Opgaveliste<br>A Ledelsestilsyn for stilling "001168: Lee<br>Emne Forhåndsvisning Slet påmindelse Marker som læst Åbn Ledelsestilsynsarkivp                      |
| Valg af afdeling           | I ledelsestilsynet markeres den af-<br>deling, som der skal tages stik-<br>prøve på.<br>Det er vigtigt, at afdelingen er<br>markeret med en blå linje.                                                                                                    |                                                                                                    |
| Automatisk ud-<br>vælgelse | Ved ønske om at lade systemet<br>udvælge en stikprøve, da trykkes<br>på knappen "Automatisk udvæl-<br>gelse til stikprøvekontrol".<br><b>N.B.</b> Systemet udvælger en stik-<br>prøve på 5% af antal bilag u/løn.                                                                                                    | Ledelsestilsynrappor: Automatisk udvælgelse til<br>stikprøvekontrol                                                                                              |
| Manuel udvæl-<br>gelse     | Til højre for tilsynsvisningerne fin-<br>des rullefeltet "Vis poster for"<br>I rullefeltet vælges "Sidste må-<br>neds forbrug anvendes til stikprø-<br>ver".                                                                                                    | _Tilsyn-1 (Afd-Tværgående; ▼ Vis poster for ▼<br>Overskrift 1 Overskrift 2 Kolonne<br>Sidste måneds forbrug anvendes til stikprøver 1<br>Forbrug til dags dato 2 |
| Kontroller bilag           | <ul> <li>Fakturaen på posteringen ses ved<br/>at trykke på "Vedhæftede filer".</li> <li>I det nye vindue vælges enten "Se<br/>OIOUBL fakturaer" eller "Åbn do-<br/>kument".</li> <li>Fakturamodtager</li> <li>Fakturaafsender</li> <li>Varelinjer</li> <li>Brutto-/netto beløb</li> <li>Se desuden Powerpoint dag 1.</li> <li>Husk at afslutte kontrollen ved at<br/>trykke på "kontroller".</li> <li>N.B. Kontrollerede poster kan ses<br/>i arkivet og fremgår af posterin-</li> </ul> | Vedhæftede<br>filer<br>Se OIOUBL Åbn<br>fakturaer dokument                                                                                                    |
|                            | <b>N.B.</b> Kontrollerede poster kan ses<br>i arkivet og fremgår af posterin-<br>gerne i Prisme.                                                                                                    |                                                                                                    |